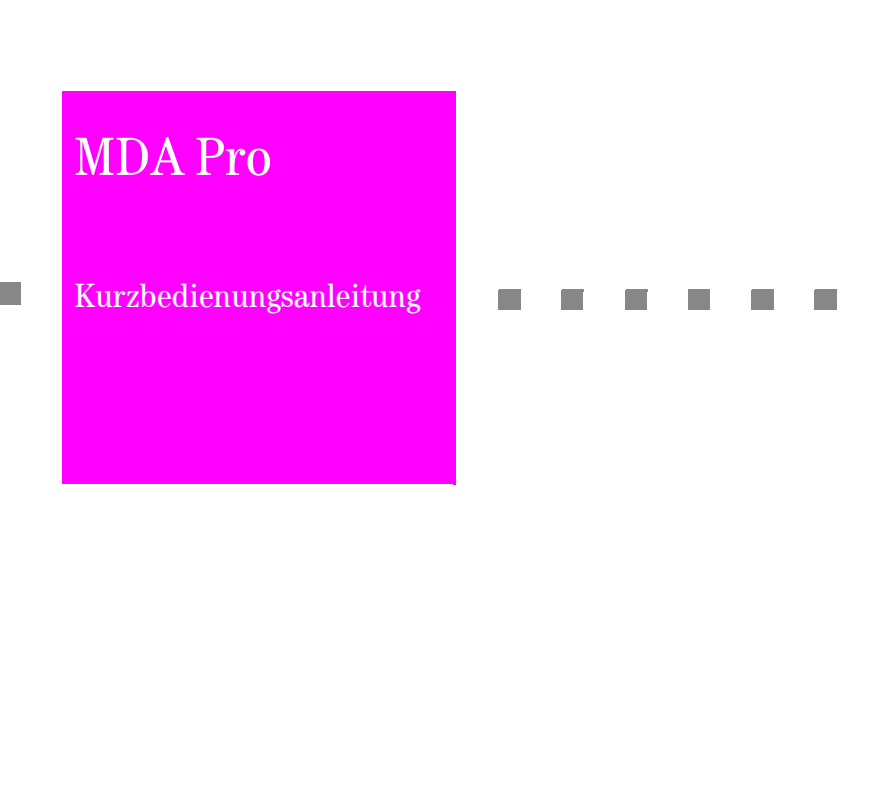

**T** • • Mobile • • •

# **Wichtiger Hinweis**

Dieses Dokument ist eine Zusammenfassung der Informationen, die Ihnen eine schnelle Inbetriebnahme ermöglichen. Es soll ebenso als Gedächtnisstütze für komplexere Funktionen dienen. Es ersetzt nicht die Bedienungsanleitung, in der Sie alle Informationen über *Sicherheit, gesetzliche Grundlagen bei der Nutzung eines Mobiltelefons, Gewährleistung, Zulassung,* und *bestimmungsgemäßem Gebrauch* finden. Fehlverhalten kann zu gesundheitlichen Schäden führen und mit Strafen bedroht sein.

Es wird empfohlen die Erstinbetriebnahme mit Hilfe der großen Bedienungsanleitung vorzunehmen.

# Verpackungsinhalt

- Ein MDA Pro
- Ein Akkublock
- Ein Steckernetzgerät
- Eine Sprechgarnitur (Headset)
- Ein USB-Kabel
- Zwei CD-ROM
- Eine Bedienungsanleitung in deutscher Sprache
- Eine Kurzbedienungsanleitung in deutscher Sprache

## Flugmodus -Flight Mode -Mode de Vol

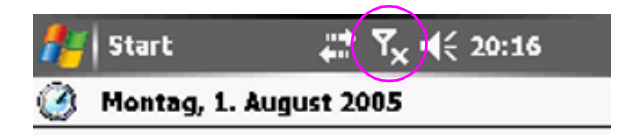

Wir versichern, dass jegliche Funkaktivität dieses Mobiltelefons ausgeschaltet ist, wenn das Antennensymbol in der Titelleiste wie dargestellt angezeigt wird. Das Gerät entspricht nur noch einem Taschencomputer.

We assure that this cellular phone does not have any radio activity if the antenna icon in the headarea of the screen shows as inidicated above. In this stage its a simple organiser.

Nous garantissons que toutes les liaisons radios de ce téléphone mobile sont désactivées lorsque le symbole de l'antenne apparaît dans la ligne d'en-tête tel que représenté sur l'illustration. L'appareil devient alors un simple organiseur.

#### Flugmodus einschalten

Tippen Sie in der Kopfleiste des Displays auf das Antennensymbol.

Tippen Sie in dem Fenster, dass sich öffnet, auf Flugmodus einschalten.

Die Balken, welche die Feldstärke des Funknetzes anzeigen, werden durch ein X ersetzt. Die blinkenden Kontrollleuchten für eine bestehendes Netz werden abgeschaltet.

# Übersicht

### Gelenkseite

- 1. Abheben-Taste, Freisprechen
- 2. Auflegen-Taste
- 3. Buchse für Sprechgarnitur (Headset) oder Freisprecheinrichtung
- 4. Reset-Öffnung
- 5. USB-Anschluss für Synchronisation (Daten-/Funktionsabgleich)
- 6. Anschluss für externe GSM-Antenne
- 7. Anschluss für externe CDMA-Antenne
- Berührungsstift-Aufbewahrungsfach und Stift (Stylus)

### Vordere Seite und seitliche Schmalseite

- 1. Lautsprecher
- 2. Lautstärke
- 3. Hintergrundbeleuchtung ein-/aus
- 4. Infrarot-Port
- 5. Sprachaufnamen; Sprachwahl
- 6. Kameraauslöser
- 7. Einschub für MMC / SD Speicherkarten; SDIO Zubehöranschluss
- 8. Mikrofon
- 9. Ein-/Ausschalter; Hintergrundbeleuchtung

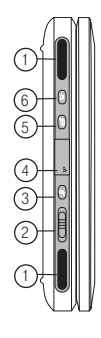

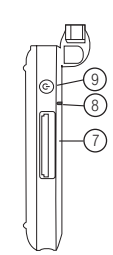

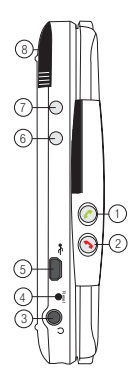

### Aufgeklappt und Rückseite

- 1. Sperrhebel für Akkufach
- 2. Blitzlicht
- 3. Objektiv der Hauptkamera
- 4. Berührungsstift
- 5. Navigator
- 6. Objektiv Kamera 2
- 7. Hinweis-LED
- 8. Lichtmesser

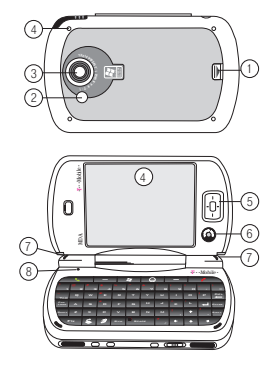

## SIM-Karte und Akku einlegen

- Ziehen Sie mit dem Fingernagel den Riegel in Pfeilrichtung. Der Akkufachdeckel öffnet sich. Nehmen Sie ihn ab.
- Klappen Sie die SIM-Kartenhalterung nach oben. Schieben Sie die SIM-Karte ein. Klappen Sie die SIM-Kartenhalterung nach unten.
- **3.** Ziehen Sie den Riegel der Akkusperre in Pfeilrichtung (offen).

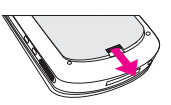

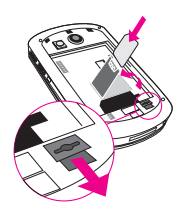

- Legen Sie den Akku in das Akkufach: Typenschild nach oben, die Kontakte nach unten und die drei breiteren Rastnasen nach links.
- 5. Führen Sie die Nasen in die Öffnungen links im Akkufach ein.
- Drücken Sie den Akku in das Fach. Schieben Sie die Akkusperre zurück. Lassen Sie erst jetzt den Akku los. Der Akku drückt die SIM-Karte fest in ihr Bett. Die Position des Akkus ist verriegelt.
- 7. Führen Sie die drei Nasen der Akkufachabdeckung in die drei Öffnungen oben im Fach ein. Drücken Sie die Abdeckung nach unten, bis sie mit einem Klick einrastet.

## Akku laden

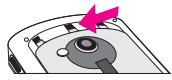

Um den Akku zu laden haben Sie zwei Möglichkeiten:

- Mit Hilfe des im Lieferumfang enthaltenen Netzgerätes (schnellere Methode).
- Im Anschluss an einen Rechner über das USB-Kabel (langsamere Methode).

Für beide Methoden gilt: bereits während des Ladevorgangs können Sie den MDA Pro verwenden, z. B. zum Telefonieren, Datenübertragen, Fotografieren. Beim Laden über USB auch für den Datenabgleich.

Über das Steckernetzgerät

Stecken Sie den kleinen Stecker in die USB-Buchse des MDA Pro.

Besonders wenn Sie auf Reisen sind, vergewissern Sie sich, dass die Spannung des Stromnetzes derjenigen entspricht, die auf dem Typenschild angegeben ist.

Stecken Sie das Steckernetzgerät in die Stromsteckdose.

Über USB

Nehmen Sie das im Lieferumfang enthaltene USB-Kabel und stecken Sie den kleinen Stecker in die USB-Buchse des MDA Pro (wie beim Laden über das Steckernetzgerät).

Stecken Sie den breiten USB-Stecker in eine freie USB-Buchse Ihres Rechners.

## **Ein-/Ausschalten**

Der Hauptschalter befindet sich hinten links an der Schmalseite des Gerätes, neben dem Leser für Speicherkarten.

Dieser Schalter schaltet das Display ein und den MDA aktiv, oder schaltet das Display aus und den MDA Pro in Schlummermodus. Im Schlummermodus können Sie Nachrichten und Anrufe empfangen.

Möchten Sie Ihren MDA ganz stromlos setzen, entnehmen Sie bitte den Akku.

## Telefonieren, Sprache oder Video

Mit der Bildschirmtastatur

Tippen Sie im Startmenü auf **Telefon**. Die Bildschirmwähltastatur wird geöffnet.

Geben Sie die Rufnummer durch Tippen auf die **Ziffernfelder** dieser Tastatur ein. Dank der intelligenten Wahl Ihres MDA wird mit der ersten Ziffer eine Wählliste der Rufnummern oder Namen aus dem Adressbuch angezeigt, die mit den eingegebenen Ziffern beginnen.

Ist die Rufnummer vollständig eingegeben, tippen auf das **Sprechen-**Feld, wenn Sie ein Gespräch führen möchten, auf das **Video-Feld**, wenn Sie ein Videotelefonat führen möchten.

Um zu beenden, tippen Sie das **Ende-Feld**.

### Mit der Sprachwahl/Stimm-Kurzrufnummer

Drücken Sie an der Tastenleiste des MDA Pro auf die **Taste für Stimm**kennzeichen.

Das Fenster zum Sprechen der Stimm-Kurzwahl wird geöffnet.

Sprechen Sie nach dem Signalton den Namen oder das Kennzeichen, das Sie der gewünschten Rufnummer zugeordnet haben.

Es wird kurz die Rufnummer angezeigt. Danach wird sofort die Verbindung zu dieser Nummer aufgebaut.

## Transcriber -Handschriftenerkennung

Schreiben Sie Ihren Text mit dem Stift an irgend einer Stelle auf das Display. Um eine hohe Erkennungsrate zu erzielen, versuchen Sie möglichst klar zu schreiben. Der Transcriber erkennt das Geschriebene und wandelt es in Druckschrift um.

Tippen Sie in der Fußzeile des Displays auf das **Symbol** für *Transcriber*. Hatten Sie Transcriber eingestellt, wird die Funktion geöffnet. Hatten Sie eine andere Eingabemethode eingestellt, tippen Sie auf den **Aufklapppfeil** neben dem Symbol und tippen Sie dann auf **Transcriber**.

Es wird ein Fenster geöffnet, das Ihnen die Funktionsweise des Transcribers beschreibt. Tippen Sie auf die **Hilfe**-Fläche, wenn Sie mehr Informationen und Instruktionen über den Transcriber erhalten möchten. Tippen Sie auf **OK**, wenn Sie das Fenster schließen möchten.

Neuen Text schreiben

Sie haben bei aufgerufenem Transcriber eine Anwendung geöffnet, in der eine Texteingabe vorgesehen ist.

Schreiben Sie die Information, die in das Textfeld übernommen werden soll, in sauberer, klarer Schrift mit dem Stift auf das Display.

Ihre Eingabe in das Schreibfeld wird geprüft und dann in Druckschrift in das Textfeld übernommen.

Über bestimmte Bewegungsfolgen mit dem Stift auf dem Display können Sie den Text, der übernommen wurde, auch bearbeiten oder Schreibfunktionen einfügen. Sind Sie noch nicht so geübt, können Sie auch die Funktionsflächen des Transcribers verwenden.

### **E-Mail**

Sie benötigen Sie ein eigenes E-Mail Konto für Ihren MDA Pro, entweder bei einem Internet-Dienstanbieter, z. B. T-Online, oder bei einem privaten Server, um E-Mail senden und empfangen zu können. Wie Sie ein E-Mail-Konto anlegen, erfahren Sie in der großen Anleitung.

- 1. Tippen Sie auf Start Nachrichten Messaging.
- 2. Wird noch nicht die Seite für das Schreiben von E-Mails angezeigt, tippen Sie auf
- 3. Menü Konto wechseln. Wählen Sie aus den angezeigten Konten dasjenige, über
- 4. das Sie die Nachricht senden möchten.
- 5. Tippen Sie in der Fußzeile auf Neu.
- 6. Geben Sie die E-Mail Adresse des Empfängers ein.
- 7. Tippen Sie in Betreff, und geben Sie einen Betreff für diese Nachricht ein.
- 8. Tippen Sie in das darunter liegende Textfeld und schreiben Sie Ihre Nachricht. Mit der Rücktaste/-fläche können Sie von rechts nach links löschen. Mit den Pfeiltasten/-flächen können Sie sich im Text bewegen, Einfügungen vornehmen oder mit der Rücktaste löschen.
- 9. Haben Sie Ihre Nachricht geschrieben, tippen Sie in der Fußzeile auf Senden. Ihre Nachricht wird über das eingestellte Konto versandt.

# MMS erstellen und senden

Anders als bei einer SMS wird Ihnen für das Erstellen einer MMS bereits eine Art Formular angezeigt, das Sie beim Erstellen unterstützt.

- 1. Tippen Sie auf Start Nachrichten Messaging.
- Wird noch nicht die Seite f
  ür MMS angezeigt, tippen Sie auf Men
  ü -Konto wechseln.
- 3. Wählen Sie MMS.
- 4. Tippen Sie auf Neu.
- 5. Im sich öffnenden Fenster werden Ihnen neben der persönlichen Vorlage drei
- 6. vorbereitete Mustervorlagen für MMS angeboten Möchte Sie bei weiteren Aufrufen
- von MMS diese Mustervorlagen nicht mehr angeboten erhalten, tippen Sie in das Markierungsfeld vor Immer Benutzerdefiniert wählen.
- 8. Tippen Sie auf das Symbol Kundenspez...

Haben Sie die falsche Vorlage ausgewählt, oder möchten Sie überhaupt das Erstellen einer MMS abbrechen, tippen Sie in dem folgenden Fenster in der Fußzeile auf **Bearbeiten - Nachricht abbrechen**.

In dem nächsten Fenster sind Felder für Foto und/oder Videoclips, für Text und für Audioclips vorgegeben.

- 9. Tippen Sie in das Feld An: Geben Sie die den Empfänger ein: Entweder seine
- 10. Rufnummer (wenn Sie wissen, dass er MMS empfangen kann), oder seine E-Mail
- 11. Adresse.
- 12. Sie können für die Adresseingabe auch das Adressbuch (Kontakte) verwenden.
- 13. Tippen Sie dafür lange in das Adressfeld. Kontakte wird geöffnet.

- Tippen Sie in das Betreff-Feld und schreiben Sie den Betreff dieser Nachricht.
- 15. Haben Sie den Betreff eingegeben, und möchten Sie diese MMS an weitere Empfänger in Kopie (Cc:) oder in versteckter Kopie (Bcc:) senden, tippen Sie auf den nach unten zeigenden Doppelpfeil. Das Adressfenster wird um diese Eingabemöglichkeit erweitert.
- 16. Geben Sie eventuelle Kopienempfänger ein. Tippen Sie dann erneut auf den Doppelpfeil. Die Fenstererweiterung wird wieder geschlossen.
- 17. Möchten Sie ein Foto oder ein Video beifügen, tippen Sie in das Feld Geben Sie Foto oder Videoclip ein. Der Ordner Eigene Bilder wird mit einer Vorschau der Bilder geöffnet.

Tippen Sie auf das Bild oder den Videoclip, den Sie einfügen möchten. Ist das Bild nicht in diesem Ordner enthalten, tippen Sie in der Kopfzeile auf den Verzeichnis- namen (im Beispiel Eigene Bilder). Die Dateiübersicht wird geöffnet. Tippen Sie auf Eigenes Gerät, damit alle Verzeichnisse angezeigt werden.

18. W\u00e4hlen Sie das Verzeichnis, den Ordner und dann das gew\u00fcnschte Bild oder den Videoclip aus. Tippen Sie darauf.

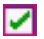

Tippen Sie in der Fußzeile auf die Fläche mit dem Häkchen. Das Bild/Video wird in die MMS Nachricht übernommen.

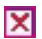

Möchten Sie das Bild doch nicht einfügen, tippen Sie auf die Fläche mit dem X.

- 19. Ihre MMS Nachricht wird wieder angezeigt. Tippen Sie in das Feld für den Text. Die Bildschirmtastatur wird geöffnet. Geben Sie Ihren Text ein.
- **20.** Möchten Sie noch eine Tonaufzeichnung hinzufügen, tippen Sie in das Feld Fügen Sie hier einen Audioclip ein.
- 21. Tippen Sie auf den Audioclip, den Sie einfügen möchten. Ist der Clip nicht in diesem
- 22. Ordner enthalten, tippen Sie in der Kopfzeile auf den Verzeichnisnamen (im Beispiel
- 23. My Sounds). Die Dateiübersicht wird geöffnet. Tippen Sie auf Eigenes Gerät, damit
- 24. alle Verzeichnisse angezeigt werden.

- 25. Wählen Sie das Verzeichnis, den Ordner und dann den gewünschten Audioclip aus.
- 26. Tippen Sie darauf.
- 27. In der Fußzeile können Sie sich durch Tippen auf den Pfeil den Audioclip anhören.

durch Tippen auf das Rechteck das Abhören stoppen.

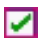

Tippen Sie in der Fußzeile auf die Fläche mit dem Häkchen. Der Clip wird in die MMS Nachricht übernommen.

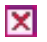

Möchten Sie den Clip doch nicht einfügen, tippen Sie auf die Fläche mit dem X.

28. Tippen Sie in der linken oberen Ecke des Fensters auf Senden. Die Nachricht wird versandt.

## **Foto/Video** aufnehmen

- 1. Um den Kameramodus einzuschalten, drücken Sie die Kamerataste.
- 2. Tippen Sie auf die Pfeile rechts unten im Display oder drücken Sie die Pfeiltasten im Navigator, um die gewünschte Fotoart einzustellen: Foto, Kontaktfoto, Panorama, Sport, Mehrfach,
- 3. Richten Sie das Obiektiv auf das Motiv und verfolgen Sie den Bildausschnitt im Display.
- 4. Möchten Sie Zoomen, drücken Sie die Pfeiltasten des Navigators, oder tippen Sie auf die Zoompfeile im Display.
- 5. Auslöser: Drücken Sie die OK-Taste im Zentrum des Navigators oder die Kamerataste an der Seite des Gerätes. Die Aufnahme wird gemacht.

Möchten Sie ein Video aufnehmen, wählen Sie Video oder MMS Video. wenn Sie das Video versenden möchten.

# Organizer

### Kalender aufrufen

- 1. Tippen Sie auf Start Organizer Kalender.
- 2. In der Kopfzeile des Kalenderblattes sehen Sie Angaben zum gezeigten Kalender
- 3. (hier Anzeige Tag: Datum und Wochentag).
- In der Fußzeile sind die Schaltflächen f
  ür das n
  ächstfolgende Anzeigeformat (hier: als N
  ächstes wird die Wochen
  übersicht angezeigt), und Men
  ü.

### Bestimmtes Datum anzeigen

- 1. Tippen Sie auf Start Organizer Kalender.
- 2. Tippen Sie in der Fußzeile auf der linken Seite so oft auf die Schaltfläche,
- 3. welche die nächste Ansicht zeigt, bis im Display die Monatsübersicht angezeigt
- 4. wird und in der Fußzeile Jahr erscheint.
- 5. Tippen Sie auf das gesuchte Datum. Das Kalenderblatt Tag wird mit Stundenleiste angezeigt.

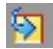

Mit der Zurück-Fläche können Sie zum Ausgangsdatum zurückkehren.

### Termin eintragen

Sie haben ein Kalenderblatt geöffnet. Es wird die Tages- oder Wochenansicht angezeigt.

- 1. Tippen Sie lange bei dem ausgewählten Tag auf die Uhrzeit.
- 2. Tippen Sie auf Neuer Termin.
- 3. Die Einfügemarke blinkt im Betreff. Geben Sie den Grund für den Termin ein.
- 4. In der nächsten Zeile können Sie einen anderen Tag und eine andere Uhrzeit eingeben.

- 5. In der nächsten Zeile
- 6. Tippen Sie bei Ganztägig: auf die Information daneben (Nein), falls der Termin den ganzen Tag beansprucht. Wählen Sie Ja.
- Tippen Sie neben Häufigkeit: , wenn Sie hier eine Einstellung vornehmen möchten. Wählen Sie einen der Vorschläge, weiter bei Schritt 15.
- 8. Oder Muster bearbeiten, wenn Sie eine eigene Vorgabe erstellen möchten.
- 9. Tippen Sie auf den Aufklapppfeil neben Dauer.
- 10. Wählen Sie die gewünschte Dauer.
- **11.** Tippen Sie auf Weiter.
- 12. Im nächsten Fenster können Sie die Wiederhofrequenz für diesen Termin eingeben.
- 13. Tippen Sie in die Registerkarte in der Kopfzeile des Displays auf den Zeitraum, der zutrifft.
- 14. Geben Sie im Folgefenster die genauen Daten zur Wiederholung des Termins ein.
- 15. Tippen Sie auf Weiter.
- **16.** Im folgenden Fenster legen Sie den Verlauf der Terminwiederholung fest. Tippen Sie dann auf Fertig.
- 17. Alle: Bei Erinnerung: stellen Sie ein, ob und wie Sie an den Termin erinnert werden möchten. Tippen Sie in das Feld. Wählen Sie eine Uhrzeit oder geben Sie eine ein.
- Unter Kategorie: können Sie festlegen, welcher Art der Termin ist, z. B. Geschäftlich. Sie können auch eine neue Art hinzufügen.
- 19. Bei Teilnehmer: Sie können Teilnehmer für diesen Termin vorsehen. Siehe dazu das nächste Kapitel.
- **20.** Legen Sie bei Status fest, wie Sie sich für diesen Termin verhalten, z. B. Sie sind abwesend.
- 21. Legen Sie die Vertraulichkeit des Termins fest.
- 22. Tippen Sie in der Titelleiste rechts oben auf OK. Der Termin wird gesetzt.

Bearbeiten des Termins: Tippen Sie kurz auf den Termin und dann auf Bearbeiten.

Wenn Sie bei dem Folgefenster auf Nein tippen, können Sie alle

Angaben im Termin ändern. Tippen Sie auf **Ja**, können Sie nur bestimmte Daten ändern.

Termin übertragen: Sie können den Termin auf einen Rechner übertragen, zu dem Sie Verbindung haben, z. B. über Infrarot. Tippen Sie auf Menü in der Fußzeile und wählen Sie *Termin übertragen*.

Termin löschen: Tippen Sie auf Menü in der Fußzeile und wählen Sie *Termin löschen*.

Ansicht einstellen: Sie können einstellen, mit welcher Art Kalenderblatt der Kalender geöffnet wird. Tippen Sie auf **Menü** in der Fußzeile und wählen Sie *Ansicht*.

**Einstellen der Woche:** Stellen Sie ein mit welchem Tag Ihre Woche beginnt (offiziell beginnt die Woche am Montag), wieviele Tage Sie pro Woche arbeiten, ob im Kalenderblatt die Uhrzeitleiste auch halbe Stunden anzeigen soll und ob die Wochennummern dargestellt werden. Tippen Sie auf **Menü** in der Fußzeile und wählen Sie *Optionen.* 

Anzeige filtern: Sie können festlegen, ob in der Terminliste pro Tag oder in den anderen Kalenderblättern alle Termine angezeigt werden sollen, oder nur bestimmte, z. B. geschäftliche. Tippen Sie auf **Menü** in der Fußzeile und wählen Sie *Filter*.

## Im Internet surfen

Tippen oder auf Start - Internet Explorer Mobile.

Die Standard-Startseite Ihres MDA Pro wird geöffnet.

Mit dem **Rollbalken** können Sie die Anzeige im Display nach oben oder unten schieben.

Möchten Sie eine andere Webseite aufrufen, geben Sie deren URL in der Adressleiste des Internet Explorer ein.

Durch Tippen auf den **Aufklapppfeil** in der Adressleiste können Sie die von Ihnen eingegeben URL der besuchten Seiten ansehen und für einen erneuten Besuch auswählen.

Mit Zurück gehen Sie auf die vorausgegangene Seite.

Langes Tippen in einer Seite öffnet ein Kontextmenü. Damit können Sie gewünschte Funktionen schnell aufrufen.

Mit **Menü** öffnen Sie ein Zusatzmenü, mit dem Sie die Anzeige und Funktionen des Browsers steuern können.

### **T-Zones**

Tippen Sie im Startfenster auf das **T-Zones Symbol**, um sofort Ihre bevorzugten Seiten von T-Mobile aufzurufen.

# Daten synchronisieren

Damit Ihr MDA Pro mit einem Rechner (PC oder Notebook) kommunizieren kann, muss auf diesem Rechner **ActiveSync 4.0** oder höher installiert sein. Möchten Sie Outlook-Daten synchronisieren, muss zudem Outlook installiert sein (ist auf der CD-ROM des Lieferumfangs enthalten).

### Daten abgleichen

- 1. Stellen Sie zunächst eine Verbindung zwischen Rechner und MDA Pro her (über USB, Bluetooth oder Infrarot).
- 2. Falls Sie direkt mit einem Exchange Server synchronisieren, können Sie die Verbindung mit dem Rechner (PC oder Notebook) als Pass Through verwenden, d. h. der Auftrag wird durch das Netzwerk des Rechners durchgeleitet, ohne effektiv zu werden. Sie können auch ohne jeden PC synchronisieren, wenn Sie die Verbindung zum Server über ein Mobilfunknetz oder ein Wi-Fi (Wired-Fidelity = WLAN) Netzwerk herstellen.
- 3. Möchten Sie das Synchronisieren über den MDA Pro starten, tippen Sie auf Start - Programme.
- 4. Tippen Sie im Programme-Fenster auf ActiveSync.
- 5. Tippen Sie in der Fußzeile des Displays auf Synchr. Die Fußzeile ändert sich in Anhalten.
- 6. Die Daten werden abgeglichen.
- 7. Um das Synchronisieren zu beenden, tippen Sie auf Anhalten.

### Einstellen der zu synchronisierenden Daten

In der Grundeinstellung werden die Favoriten synchronisiert. Sie können weitere Informationen in die Liste dessen aufnehmen, was synchronisiert werden soll. Richten Sie diese Einstellungen über das ActiveSync-Fenster *auf Ihrem Rechner*ein.

- 1. Klicken Sie in das ActiveSync-Fenster auf dem Rechner auf Optionen.
- 2. Klicken Sie in die Markierungsfelder vor den einzelnen Anwendungen, die
- 3. synchronisiert werden können, um ein Häkchen zu setzen.
- 4. Möchten Sie dem Rechner einen Namen geben (empfohlen), klicken Sie auf
- 5. Settings.
- 6. Möchten Sie das nicht, fahren Sie fort bei Schritt 8.
- 7. Doppelklicken Sie in den angebotenen Namen, um zu markieren. Geben Sie
- 8. dem Rechner einen Namen Ihrer Wahl.
- Klicken Sie auf den Aufklapppfeil, falls Sie das Verhalten im Konfliktfall ändern möchten. Wählen Sie die gewünschte Aktion.
- 10. Beim Verbinden wird als Standard Alles angegebene und auch das Datum synchronisiert.
- 11. Möchten Sie das nicht, klicken Sie in das Markierungsfeld, um das Häkchen zu entfernen.
- 12. Klicken Sie auf OK.
- 13. Klicken Sie auf OK. Ihre Einstellungen werden übernommen.

# Statusanzeigen

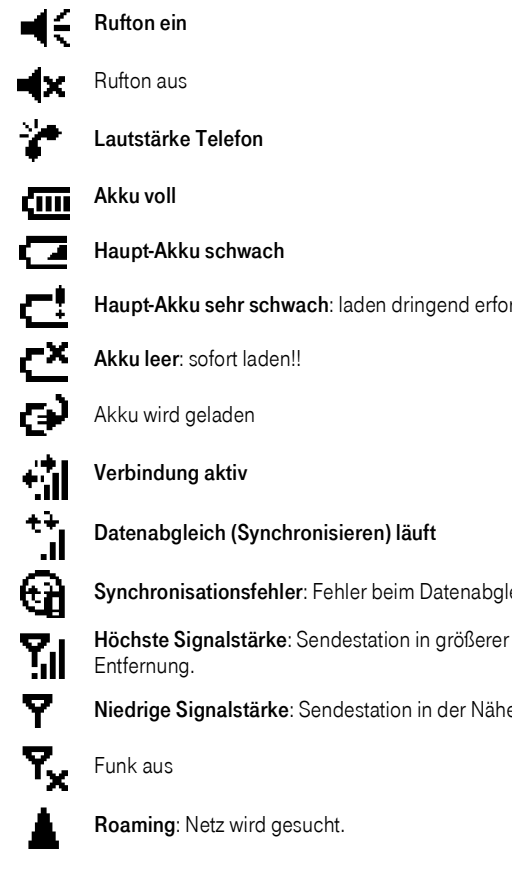

Haupt-Akku sehr schwach: laden dringend erforderlich.

Synchronisationsfehler: Fehler beim Datenabgleich.

Niedrige Signalstärke: Sendestation in der Nähe.

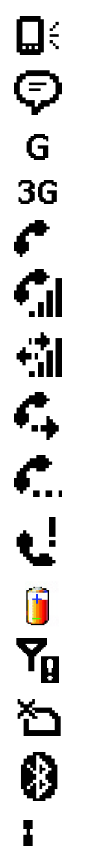

Systemlautstärke

Weitere Informationen: tippen Sie auf dieses Symbol, um weitere Informationen zu erhalten.

SIM OK: Gerät in einem Netz der Gruppe 2 (GSM, GPRS).

SIM/USIM OK: in UMTS Netz eingebucht.

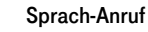

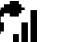

Sprachverbindung wird aufgebaut

Datenverbindung wird aufgebaut

Anrufe werden weitergeleitet

Verbindung wird gehalten

Entgangener Anruf

Hinweis auf Akku Ladezustand

Keine SIM-Karte

Keine Bildtelefonie und keine SIM-Karte

Bluetooth aktiv

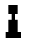

Verschlüsselung ein (WEP)

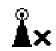

Verschlüsselung aus (WEP)

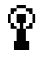

Verschlüsselte Datenverbindung (WEP)

- WLAN über WLAN Manager gestartet
- Bluetooth über Wireless Manager gestartet
  - GPRS über Wireless Manager gestartet

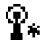

 $\widehat{\Psi}_{\mathbf{G}}$ 

Alle Wi-Fi Verbindungen über Wireless Manager gestartet

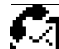

Neuer Sprachanruf

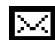

Neue Nachrichten

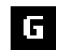

GPRS-Netz vorhanden

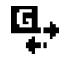

Über GPRS verbunden

## Installierte Anwendungen

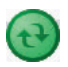

ActiveSync: gleicht die Daten auf Ihrem Gerät und dem Rechner (PC oder Notebook) ab (synchronisieren).

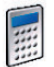

**Rechner**: mit arithmetischen Funktionen wie ein Taschenrechner.

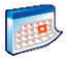

Kalender: mit Übersichten und zum Eintragen von Terminen.

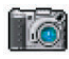

Kamera: zum Aufnehmen von Fotos und Videosequenzen mit Ton.

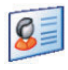

Kontakte: Adressbuch zur Aufnahme aller notwendigen Daten für die ungestörte Kommunikation mit Personen oder Unternehmen.

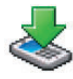

**Download Agent**: Assistent für das vereinfachte Herunterladen von Dateien.

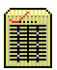

**Enroller**: ermöglicht das Installieren von Software und Zertifikaten für eine abgesicherten Zugriff auf WEP-geschütztes WLAN.

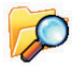

**Dateimanager**: schaft Ihnen Übersicht über die Dateien auf Ihrem MDA Pro und hilft Ordnung halten.

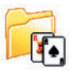

**Spiele**: stellt Spiele zur Verfügung: *Bubble Breaker* und *Solitär* sind als Lieferumfang in diesem ordner enthalten.

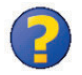

Hilfedatei: öffnet die Hilfeseiten zu einer Anwendung.

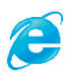

Internet Explorer: gibt Ihnen Zugang ins Internet, wenn Sie bei einem Dienstanbieter (Internet Service Provider = ISP) angemeldet sind.

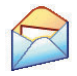

Nachrichten: damit Sie eMails und Textnachrichten senden und empfangen können.

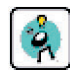

**MIDlet Manager**: ermöglicht das Herunterladen und Installieren von JAVA-Anwendungen, wie Spiele und Software Werkzeuge.

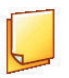

**Notizen**: Sie können handschriftliche oder getippte Notizen erstellen, ebenso wie Handzeichnungen und Tonnotizen.

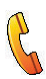

**Telefon**: Telefonfunktionen wie Gespräche aufbauen und Bildtelefonate führen, zwischen Gesprächen makeln und Konferenzen aufbauen.

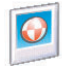

Bilder & Video: sammelt und verwaltet Bild- und Videodateien im Ordner *My Pictures* oder auf einer Speicherkarte.

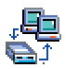

Wireless Modem: Einrichten des Modems für die Schnurlos-Anbindung an ein Netz.

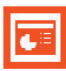

**PowerPoint Mobile**: zum Erstellen, Bearbeiten und Zeigen von PowerPoint Shows.

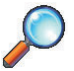

Suchen: suchen nach Informationen, wie Adressen, Dateien und Anwendungen in Ihrem MDA Pro.

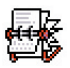

SIM Manager: verwaltet die Einträge auf Ihrer SIM-Karte.

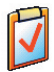

Aufgaben: verfolgt von Ihnen begonnene Aufgaben und Vorgänge.

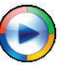

**MediaPlayer**: stellt MultiMedia-Funktionen zur Verfügung.

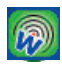

**WLAN**: Steuerung für Ihr WEP (Wireless Equivalant Privacy = dem Kabel ähnlich Sicherheit) geschützte WLAN Anbindung.

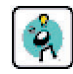

**MIDlet Manager**: ermöglicht das Herunterladen und Installieren von JAVA-Anwendungen, wie Spiele und Software Werkzeuge.

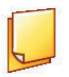

**Notizen**: Sie können handschriftliche oder getippte Notizen erstellen, ebenso wie Handzeichnungen und Tonnotizen.

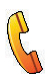

**Telefon**: Telefonfunktionen wie Gespräche aufbauen und Bildtelefonate führen, zwischen Gesprächen makeln und Konferenzen aufbauen.

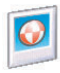

**Bilder & Video**: sammelt und verwaltet Bild- und Video-Dateien im Ordner *My Pictures* oder auf einer Speicherkarte.

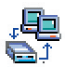

Wireless Modem: Einrichten des Modems für die Schnurlos-Anbindung an ein Netz.

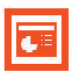

**PowerPoint Mobile**: zum Erstellen, Bearbeiten und Zeigen von PowerPoint Shows.

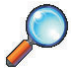

**Suchen**: suchen nach Informationen, wie Adressen, Dateien und Anwendungen in Ihrem MDA Pro.

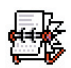

SIM Manager: verwaltet die Einträge auf Ihrer SIM-Karte.

## Was finden Sie in dieser Kurzanleitung

| Wichtiger Hinweis,                     | Seite 2  |
|----------------------------------------|----------|
| Flugmodus - Flight Mode - Mode de Vol, | Seite 3  |
| Verpackungsinhalt,                     | Seite 2  |
| SIM-Karte und Akku einlegen,           | Seite 5  |
| Übersicht,                             | Seite 4  |
| Akku laden,                            | Seite 6  |
| Ein-/Ausschalten,                      | Seite 7  |
| Telefonieren, Sprache oder Video,      | Seite 7  |
| Transcriber - Handschriftenerkennung,  | Seite 8  |
| E-Mail,                                | Seite 9  |
| MMS erstellen und senden,              | Seite 10 |
| Foto/Video aufnehmen,                  | Seite 12 |
| Organizer,                             | Seite 13 |
| Im Internet surfen,                    | Seite 15 |
| Daten synchronisieren,                 | Seite 16 |
| Statusanzeigen,                        | Seite 18 |
| Installierte Anwendungen,              | Seite 21 |